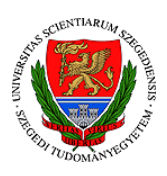

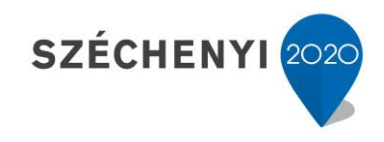

## Sisák István

### Számítógépes gyakorlati feladat (olvasólecke) a **Digitális talajtérképezés** tárgyhoz a precíziós agrárgazdálkodási szakmérnök hallgatók számára - 2.

# Jelen tananyag a Szegedi Tudományegyetemen készült az Európai Unió támogatásával.

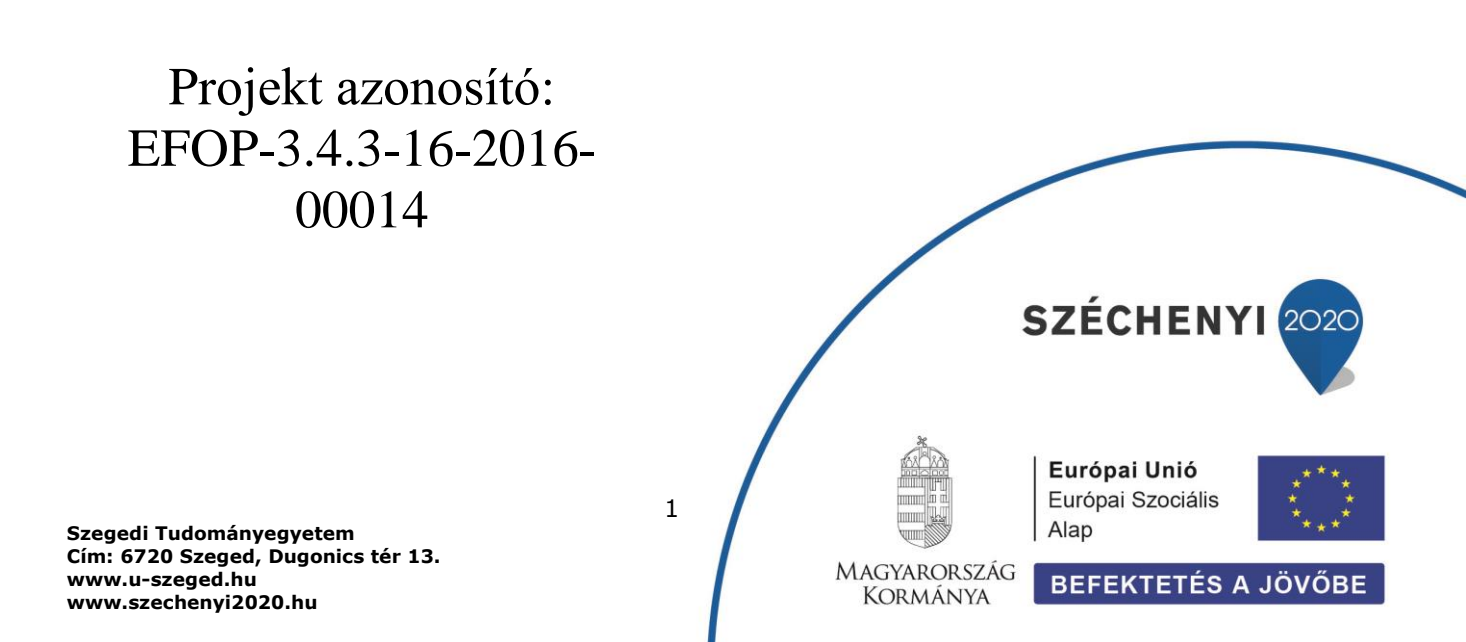

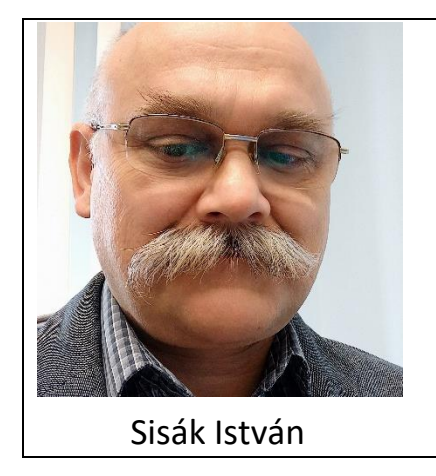

Olvasási idő: 10 perc Végrehajtási idő: 30-45 perc

Feladat 3: térinformatikai adatállomány (pontok) létrehozása Szükséges programok: QGIS Szükséges adatállomány: az előző feladatban létrehozott csv adatfájl

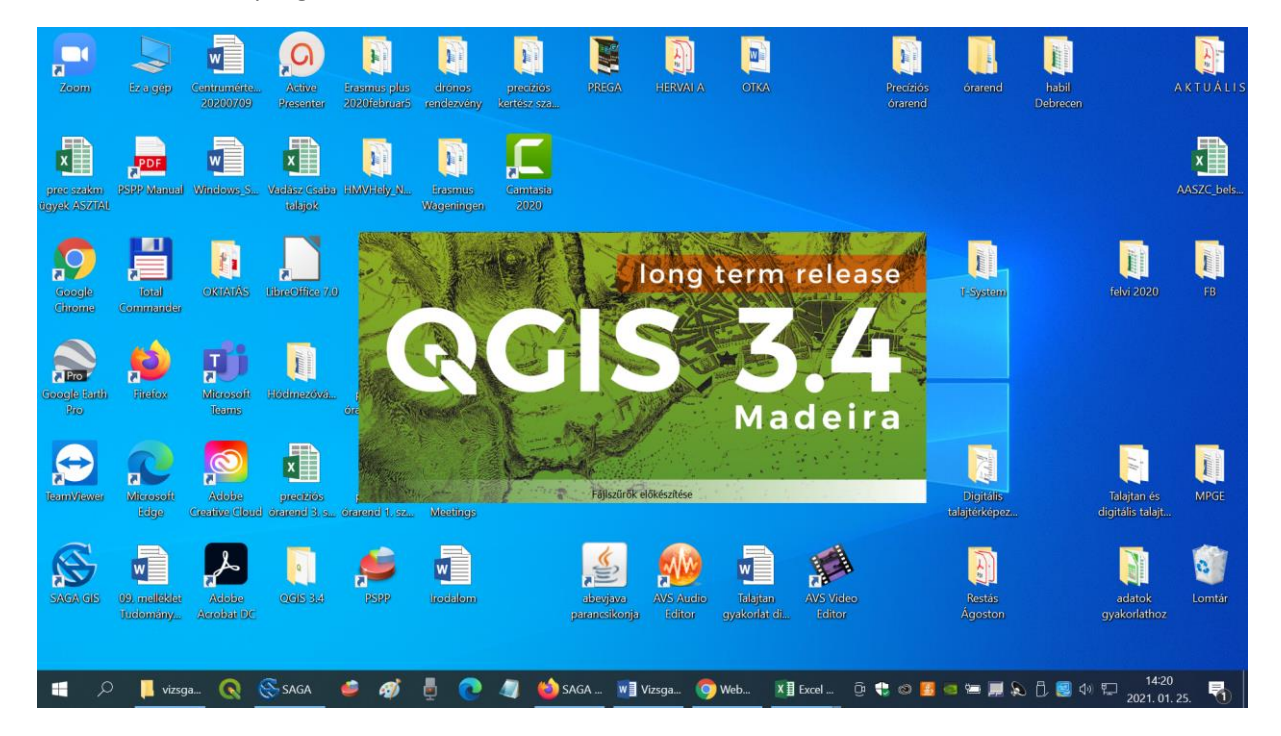

Indítsuk el a QGIS programot!

Kezdjünk egy új projektet!

| 🔇 Névtelen projekt - QGIS         |                  |                    |                    |           |            |                    |            |               |                |               |          |               |           | _                | ٥        | $\times$     |
|-----------------------------------|------------------|--------------------|--------------------|-----------|------------|--------------------|------------|---------------|----------------|---------------|----------|---------------|-----------|------------------|----------|--------------|
| Projekt Szerkesztés Nézet Réteg   | Beállítások Modu | lok <u>V</u> ektor | <u>R</u> aszter Ad | atbázis \ | Web Feldol | gozás <u>S</u> úgó |            |               |                |               |          |               |           |                  |          |              |
| 🗋 Új                              | Ctrl+N           | R Q Q              | A L L              | Ľ 2       | 0,0,-      |                    | . 🖬 🔛 🗱    | Σ = -         | - T -          |               |          |               |           |                  |          |              |
| Új sablonból                      | •                | A B                | 6 4 1 6            |           |            |                    | A 🖬 🛛 6    | a 🔒 🔊         | 2              |               |          |               |           |                  |          |              |
| – 🛅 Megnyitás                     | Ctrl+O           |                    |                    |           | 9 (K 🖬     |                    |            | Ro S Foin     |                |               |          |               |           |                  |          |              |
| Megnyitás innen                   | •                |                    |                    |           |            |                    |            |               |                |               |          |               |           |                  |          | ( <b>v n</b> |
| Korábbi megnyitása                | •                |                    |                    |           |            |                    |            |               |                |               |          |               |           |                  |          |              |
| Lezárás                           |                  |                    |                    |           |            |                    |            |               |                |               |          |               |           |                  |          |              |
| 🗐 Mentés                          | Ctrl+S           |                    |                    |           |            |                    |            |               |                |               |          |               |           |                  |          |              |
| 🔜 Mentés másként                  | Ctrl+Shift+S     |                    |                    |           |            |                    |            |               |                |               |          |               |           |                  |          |              |
| Mentés ide                        | •                |                    |                    |           |            |                    |            |               |                |               |          |               |           |                  |          |              |
| Visszaállít                       |                  |                    |                    |           |            |                    |            |               |                |               |          |               |           |                  |          |              |
| Tulajdonságok                     | Ctrl+Shift+P     |                    |                    |           |            |                    |            |               |                |               |          |               |           |                  |          |              |
| Illesztési beállítások            |                  |                    |                    |           |            |                    |            |               |                |               |          |               |           |                  |          |              |
| Importálás/Exportálás             | •                |                    |                    |           |            |                    |            |               |                |               |          |               |           |                  |          |              |
| 🔀 Új nyomtatási elrendezés        | Ctrl+P           |                    |                    |           |            |                    |            |               |                |               |          |               |           |                  |          |              |
| 🗟 Új jelentés                     |                  |                    |                    |           |            |                    |            |               |                |               |          |               |           |                  |          |              |
| 🗟 Elrendezés kezelő               |                  |                    |                    |           |            |                    |            |               |                |               |          |               |           |                  |          |              |
| F Elrendezések                    | •                |                    |                    |           |            |                    |            |               |                |               |          |               |           |                  |          |              |
| Kilépés a QGIS-ből                | Ctrl+Q           |                    |                    |           |            |                    |            |               |                |               |          |               |           |                  |          |              |
|                                   |                  |                    |                    |           |            |                    |            |               |                |               |          |               |           |                  |          |              |
| ۹ Írjon ide a kereséshez (Ctrl+K) | Kész             |                    |                    |           | Koc        | rdináta -1.821,    | 0.087 👋 Mé | retarány 1:15 | 89202 <b>-</b> | Nagyítás 100% | 5 🗘 F    | orgatás 0,0 ° | 🗘 🗸 Megje | alenít   🕀 Eí    | PSG:4326 | Q            |
| 🔳 🔎 📙 vizs 🔇                      | 🛞 SAGA 🛛 🧯       | <b>Ø</b>           | ē 💽                | 4         | 🝅 sag      | W Vizs             | 🧿 Web      | X 🛛 Exce      | 🕟 Név          | ê 🛟 🛛         | <b>1</b> | i 🗐 🖉         | 🗂 🗐 📣 🆫   | 14:21<br>2021.01 | . 25.    | 0            |

#### Adjuk hozzá az imént létrehozott CSV állományunkat!

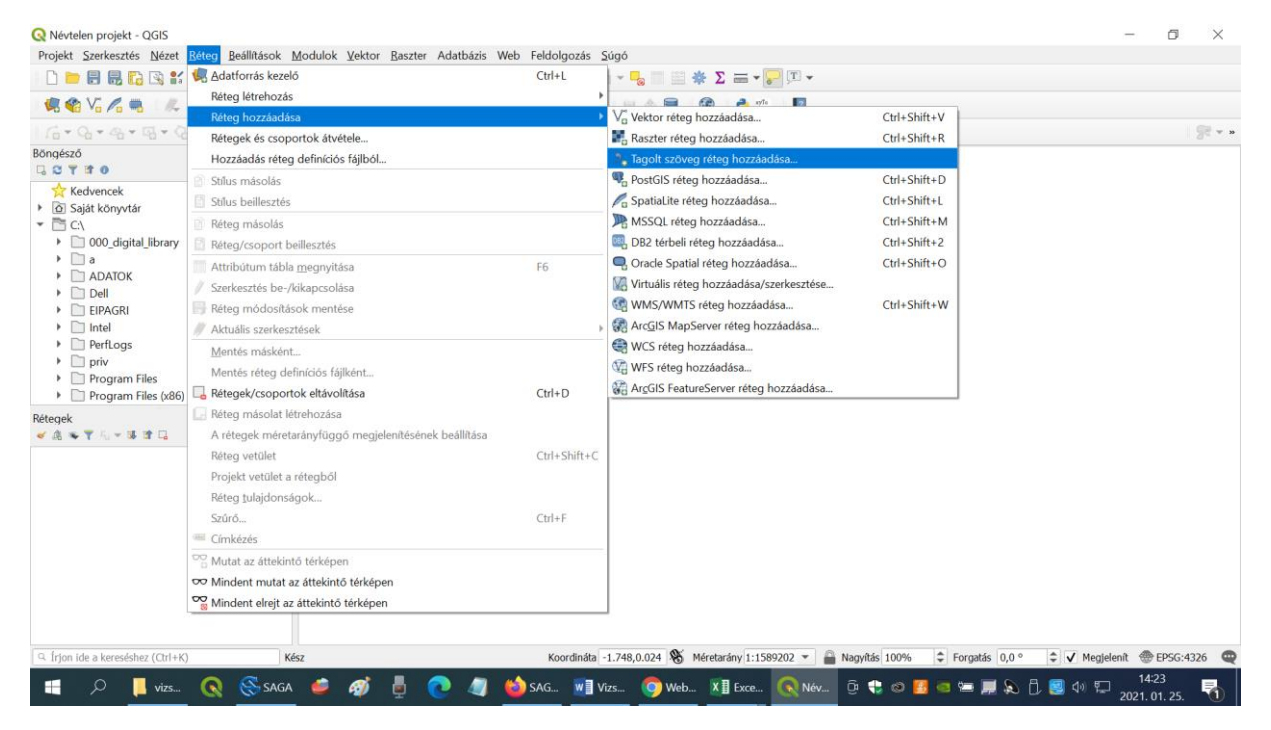

A fájlnév melletti kis négyzetre kattintva navigálni tudunk a könyvtárakban (Tallóz), és ki tudjuk választani a szükséges könyvtárat és adatállományt.

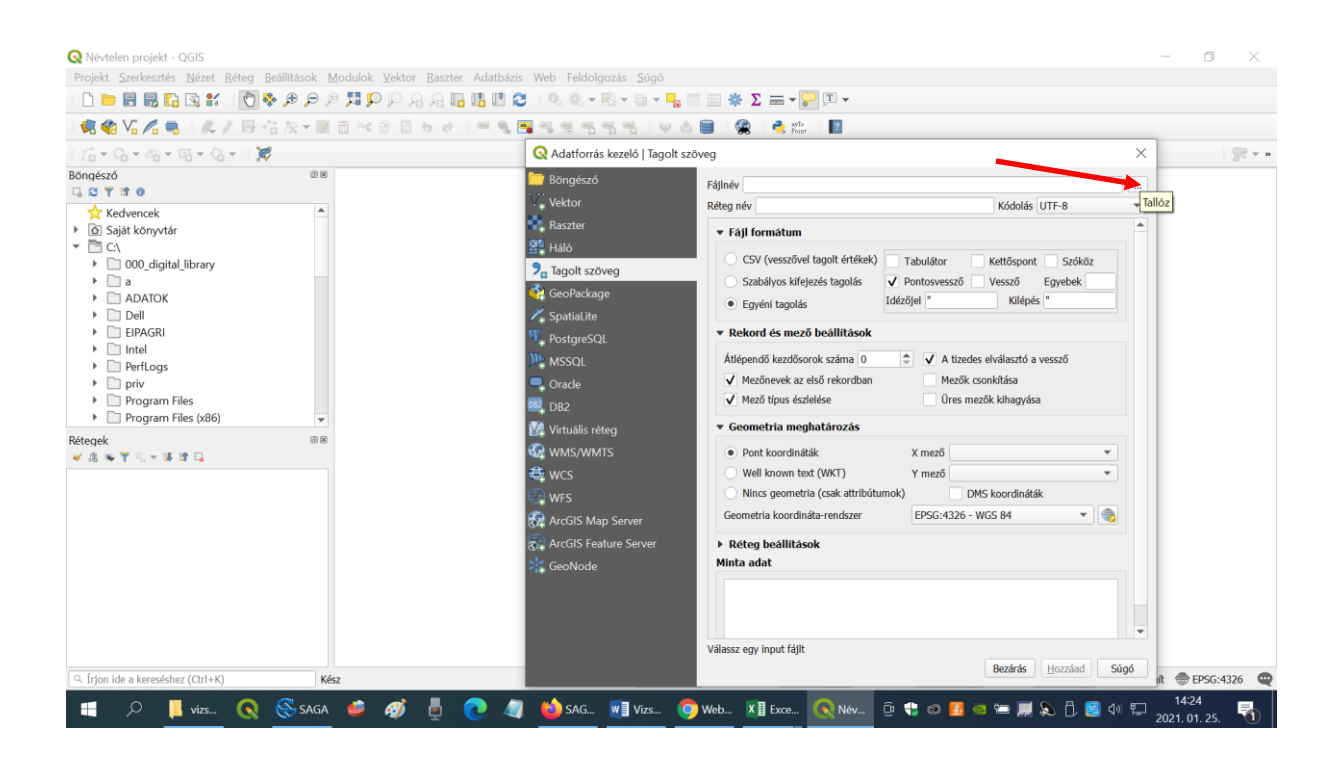

A program általában automatikusan felismeri a változókat, és megfelelően kezeli, de ha mégsem, minden opciót pontosan az alábbi kiválasztásoknak megfelelően kell beállítani.

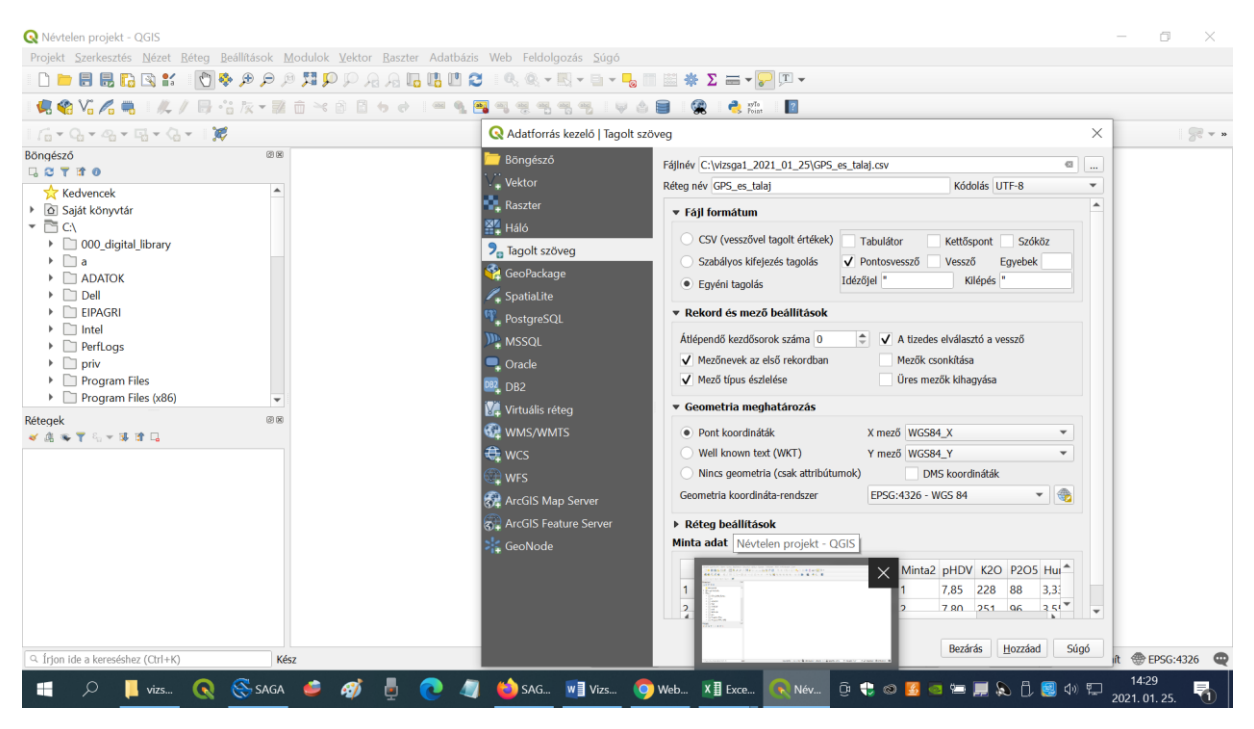

Mindegyik kiválasztásnak jelentősége van!

Az adatok pontosvesszővel tagoltak (Figyelem! Ne a jobb fölső opciót válasszuk, mert az vesszővel tagolt CSV állományt jelöl, hanem az "Egyéni tagolás" után válasszuk ki a pontosvesszőt). A változók (mezők) neve az első sorban (rekordban) van.

A tizedes elválasztó jel a vessző (ez lehet másképp is a különböző mentéseknek megfelelően. Az adattípusokat (mezőtípusokat) automatikusan érzékeli a program (egész vagy tört szám, szöveg, dátum).

A GPS koordinátákat megfelelő elnevezés esetén automatikusan felismeri a program. Figyelni

kell, mert az X és Y koordináták könnyen felcserélhetők. Ha az elnevezés alapján nem ismeri fel, akkor kézzel is be tudjuk állítani a koordinátákat tartalmazó mezők nevét. A GPS koordinátákból létrehozandó pontokat az univerzális WGS 84 vetületben jeleníti meg a program.

Alul láthatunk egy részletet az adattáblából (a pontokhoz tartozó attribútumok vagy magyarul tulajdonságok).

Alul rákattintunk a Hozzáad, majd a Bezárás gombra és megjelennek a talajvizsgálati pontjaink.

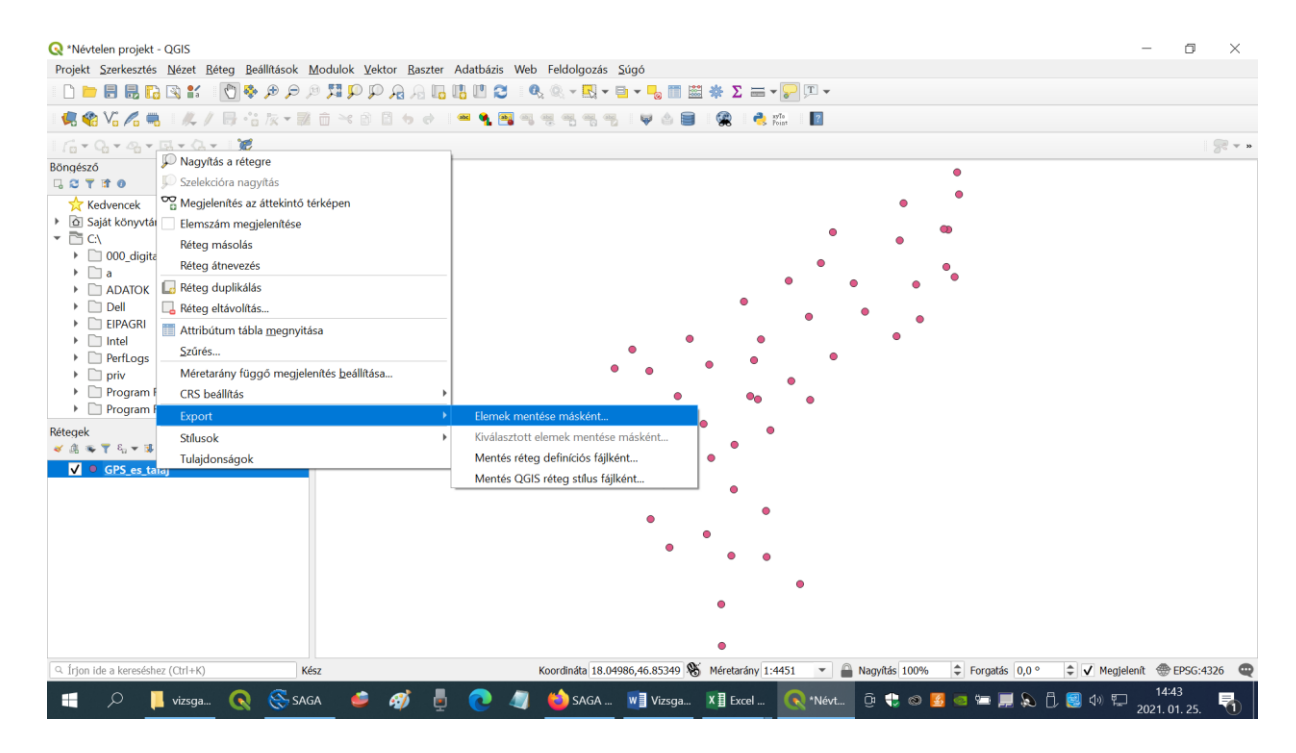

A létrehozott állomány nevére jobb egérgombbal kattintunk és standard térinformatikai formátumban (shape) elmentjük az állományunkat ugyanabba a könyvtárba, ahonnan a táblázatot vettük.

| Projekt Szerkesztés Nézet Béteg Beállítások Modulok Vektor                                                                                                    | Baszter Adatházis Web Feldolgozás Súgó                                                                                                    |            |
|----------------------------------------------------------------------------------------------------|----------------------------------------------------------------------------------------------------|------------|
|                                                                                                    | । / : 16 10 10 1 • : • : • : • : • : • : • : • : • : •                                                                                                    |            |
| 16-Q-4-Q-G-1X                                                                                                    |                                                                                                    | 98 v n     |
| Böngésző ©™<br>C T 0<br>C T 0<br>C T 0<br>C Saját Könyvtár<br>C C,<br>) O O digital library<br>) a<br>ADATOK<br>) Dell<br>) EIPAGRI<br>) EIPAGRI<br>) EIPAGRI<br>) Dell<br>) EIPAGRI<br>) Perflogs<br>) Program Files<br>) Program Files<br>) Program Files<br>) C Saját Könyvtár<br>() O C digital library<br>) Dell<br>) EIPAGRI<br>) Dell<br>) EIPAGRI<br>) Perflogs<br>) Program Files<br>) Program Files<br>) C Saját Könyvtár<br>() O C digital library<br>) Dell<br>) EIPAGRI<br>) Dell<br>) EIPAGRI<br>) Dell<br>) EIPAGRI<br>) Dell<br>) EIPAGRI<br>) Dell<br>) EIPAGRI<br>) Dell<br>) EIPAGRI<br>) O C digital library<br>) Dell<br>) EIPAGRI<br>) Dell<br>) Dell<br>) EIPAGRI<br>) Dell<br>) EIPAGRI<br>) Dell<br>) Dell | Vektor réteg mentése másként   Formátum ESRI Shape fáji   Fájinév   Réteg név   CR5 EPSG:4326 - WGS 84   Választót i elemek mentése   Kódolás   UTF-8   Geometria   C Geometria   Réteg beàlittások   Egyéni beálittások   OK |            |
|                                                                                                    |                                                                                                    |            |
| 4 Irjon ide a kereséshez (Ctrl+K) Kész                                                                                                    | Koordinata 18.04979,46.85416 🏀 Méretarány 1:4451 🝸 💼 Nagyítás 100% 📮 Forgatás 0,0 ° 🗘 🗸 Megjelenít 🖤 E                                                                                                    | .1256:4326 |

Szintén a fájlnév melletti kis négyzetre kattintva tudunk navigálni a könyvtárak között és megadjuk a fájl nevét. Az elmentett állomány vetülete WGS 84 lesz (CRS ablak). Lehetőleg mindig ezt a formátumot és vetületet használjuk (shape és WGS 84), mert ezt minden eszköz tudja kezelni. Ha térképen nagyobb hallgatóságnak akarunk bemutatni valamilyen területet (pl. egy konferencián), akkor érdemes a Magyarországra kidolgozott EOV vetületet használni, mert az irány és távolságtartó leképezése hazánk területének, de a folytonos konverzió a vetületek között (WGS 84 - EOV) mindig hibalehetőséget rejt magában. Ha meg tudunk alkudni azzal, hogy a területeinket nem a valós alakjuk szerint, hanem kicsit torzítottan ábrázoljuk, akkor mindig maradhatunk a WGS 84 vetület mellett. Egyes Magyarországon keletkezett adatokhoz csak EOV formátumban juthatunk hozzá (lásd az alábbi feladatot), tehát a konverzió pontos kezelésére mindenképpen szükség van.

Feladat: korábban Földmérési és Távérzékelési Intézet (FÖMI), most a <u>Budapest Főváros</u> <u>Kormányhivatala Földmérési, Távérzékelési és Földhivatali Főosztálya</u> működtet egy térinformatikai adatszolgáltatási rendszert, ahonnan sokféle adat megvásárolható. Kérem, regisztráljanak, és nézzék meg, milyen adatok érhetők el.

https://geoshop.hu/

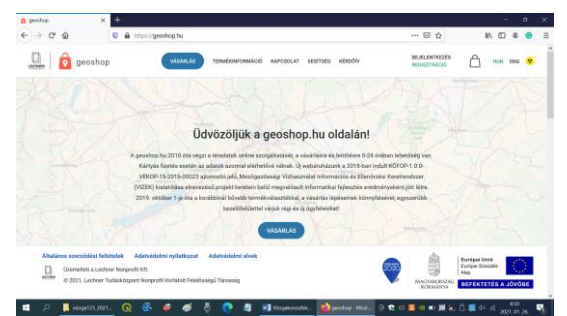

### További olvasnivaló:

https://www.qgis.org/hu/site/about/index.html

Ellenőrző kérdések:

- 1. Milyen formátumú térinformatikai adatállományt hoztunk létre?
- 2. Milyen vetületben ábrázolt adatokat tudunk bevinni a gépek vezérlőibe?
- 3. Milyen vetületben ábrázoljuk azokat az adatokat, amelyeket irány és távolságtartó módon szeretnénk bemutatni?